## Mac Instructions for Printing to CopyStar

## Driver Download and Install

1. On any web browser go to

http://www.kyoceradocumentsolutions.eu/index/service/dlc.false.driver.TASKALFA6550CI.\_\_\_\_.EN.html

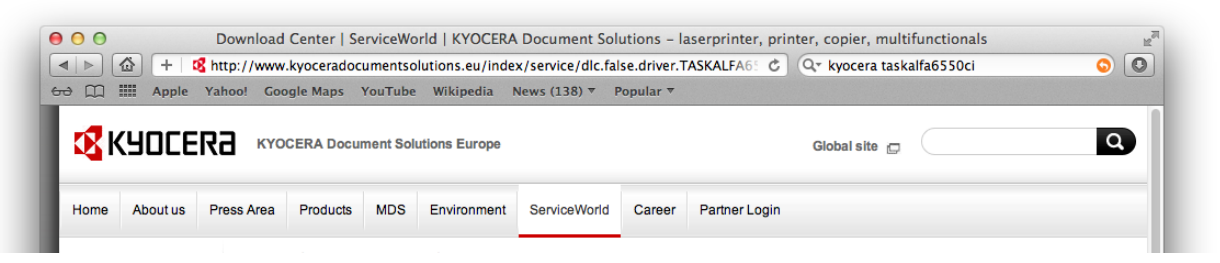

2. Download the driver called *Mac OS X 10.5 and up (32/64bt Universal)*.

| Мас                                       |                      |         |                                |   |          |
|-------------------------------------------|----------------------|---------|--------------------------------|---|----------|
| Mac OS X 10.5 and up (32/64bit universal) | 8.4 [07-06-<br>2011] | 9.09 MB | Kyocera OS X 1008.09.mpkg.dmg  | • | <u> </u> |
| Macintosh OS X 10.4                       | 8.4                  | 2.53 MB | OS X 10.4 Only ASKalfa3050.dmg |   |          |

3. Agree to the license agreement.

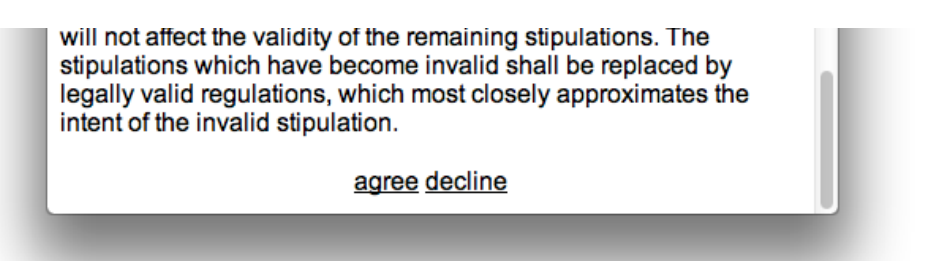

4. Double-click on the drive *Kyocera OS X 10.5+...mpkg* on the desktop, and launch the file in the window that appears by double-clicking on it.

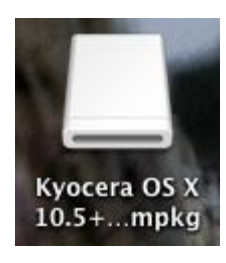

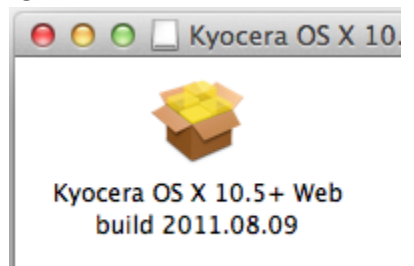

5. Click *continue* on the resulting installation window.

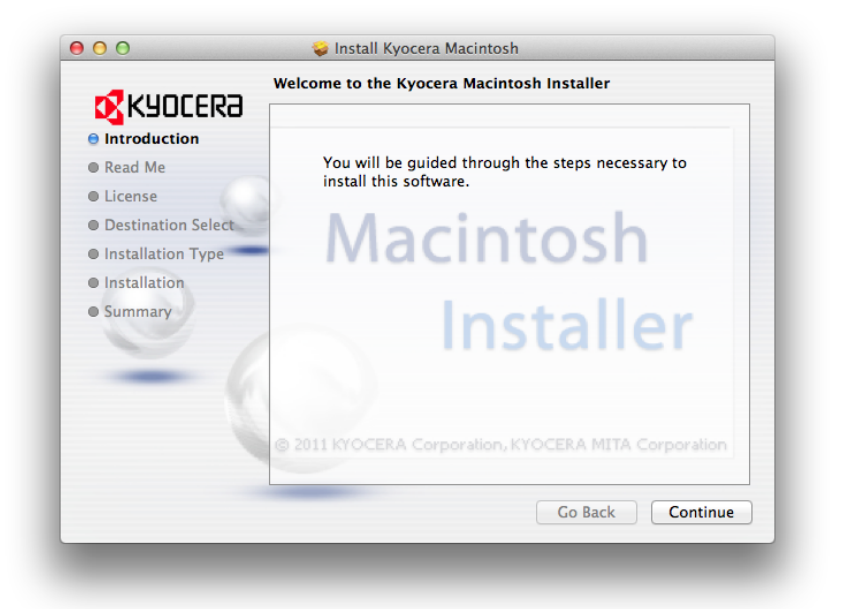

6. You may be asked for a username and password – this is the username and password for the local Mac user account with administrative privileges (not your NetID).

|   | Installer is trying to install new software. Type your password to allow this. |
|---|--------------------------------------------------------------------------------|
|   | Name: User                                                                     |
|   | Password: ••••••                                                               |
| ? | Cancel Install Software                                                        |

Accept the default settings on the installation dialog. Click *Close* when you see the following

 this means that all of the printer drivers have installed successfully.

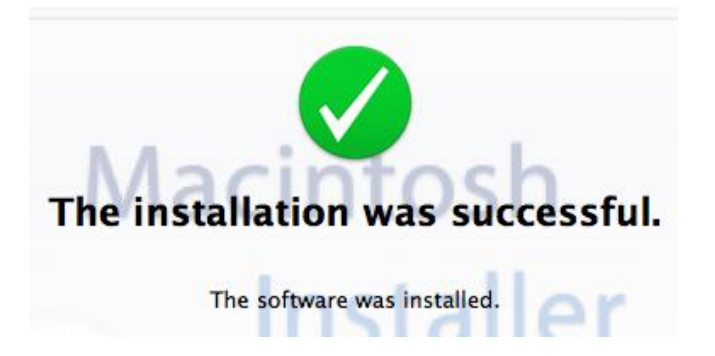

#### **Install the Printers**

1. Open *System Preferences* and choose *Print & Scan* 

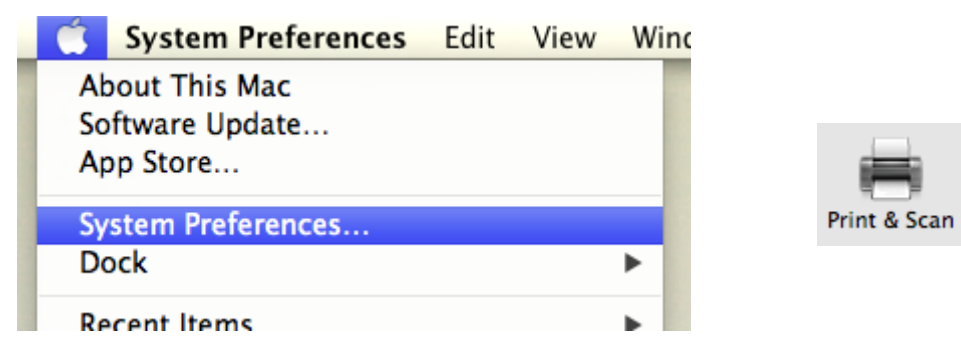

 Click on the + (bottom-left of the Print & Scan dialog) and select Add Other Printer or Scanner...

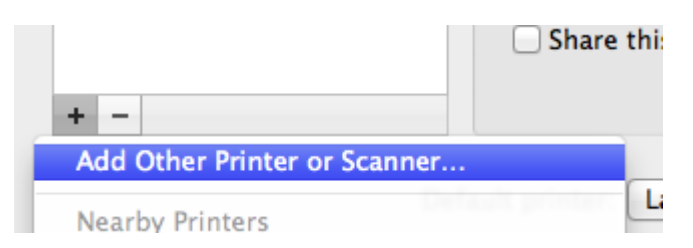

3. Control-click anywhere on the toolbar and choose *Customize Toolbar* 

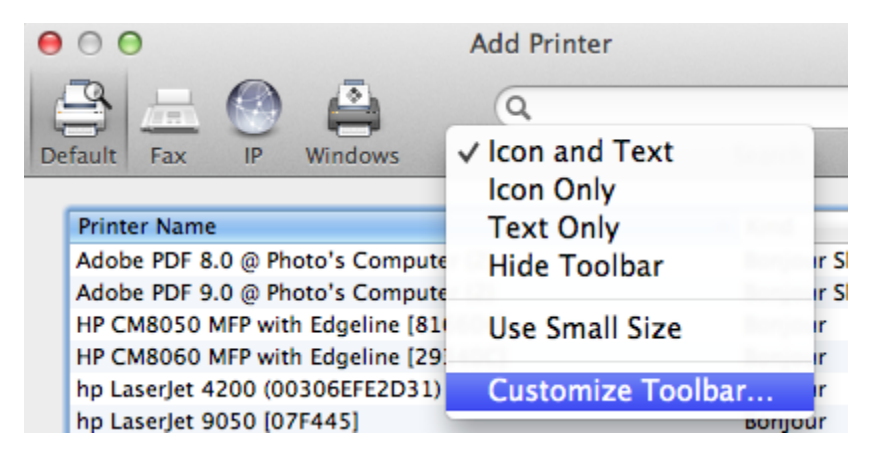

4. Drag the *Advanced* gear up into the toolbar and click *Done*.

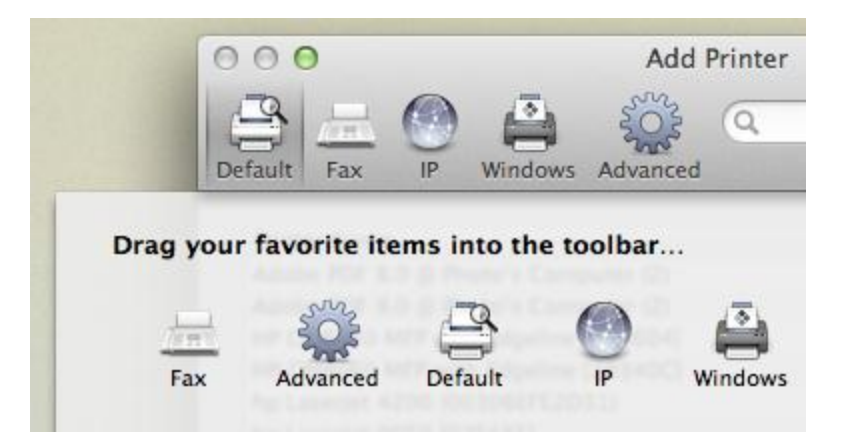

5. Click on the newly-placed *Advanced* button. Fill in the settings as seen below:

| 00           | Add Printer                    |
|--------------|--------------------------------|
|              |                                |
| Default Fax  | ir windows Advanced Search     |
| Type:        | Windows printer via spoolss \$ |
| Device:      | Another Device \$              |
| URL:         | smb://loki.unr.edu/CopyStar    |
|              |                                |
|              |                                |
|              |                                |
| Name:        | CopyStar                       |
| Location:    |                                |
| Print Using: | Kyocera CS 6550ci (KPDL) \$    |
|              |                                |
|              |                                |
|              | Add                            |
|              |                                |

6. To assign the driver in the final, *Print Using*, section, select *Select Printer Software...* from the drop-down menu, and then search for and select the *Kyocera CS 6550ci (KPDL)* driver.

| Name:       | CopyStar                                                                                    |                            |                 |   |
|-------------|---------------------------------------------------------------------------------------------|----------------------------|-----------------|---|
| Location:   |                                                                                             |                            |                 |   |
| Print Using | Choose a Driver or Printer Model                                                            |                            |                 |   |
|             | Auto Select<br>Generic PostScript Printer<br>Generic PCL Printer<br>Select Printer Software |                            | Q kyocera cs 65 | 8 |
|             | Sciect Hinter Softwaren.                                                                    | Kyocera CS 6500i (KPDL)    |                 |   |
|             |                                                                                             | Kyocera CS 6550ci (KPDL)   |                 |   |
|             |                                                                                             | Kyocera Mita CS-1650 (KPDL | )               |   |
|             |                                                                                             |                            |                 |   |

- 7. Finally, click *Add*.
- 8. You have now installed the Color printer for the Kyocera Copiers. On a Mac, it is necessary to install a separate, Black & White, driver for the same copiers to avoid getting color

charges for grayscale print jobs. Follow the same steps as for installing the color printer, but the Add Printer dialog should look like this:

| 5            |                                                                                                    |
|--------------|----------------------------------------------------------------------------------------------------|
| Default Fax  | الا من الحمد الحمد الحم |
|              |                                                                                                    |
| Type:        | Windows printer via spoolss                                                                                                    |
| Device:      | Another Device +                                                                                                    |
| URL:         | smb://loki.unr.edu/CopyStarBW                                                                                                    |
|              |                                                                                                    |
|              |                                                                                                    |
| Name:        | CopyStar B&W                                                                                                    |
| Location:    |                                                                                                    |
| Print Using: | Kyocera CS 6500i (KPDL) ‡                                                                                                    |
|              |                                                                                                    |
|              |                                                                                                    |
|              | Add                                                                                                    |
|              |                                                                                                    |

9. When completed, you should have the following printers available to you:

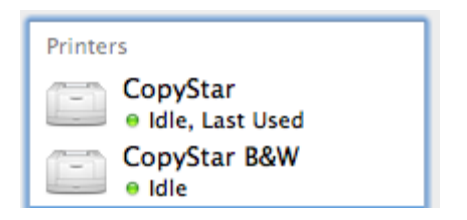

# Install the PaperCut Application

PaperCut is the application that moves the print job to the printer queue, and correctly bills the appropriate department for the work.

1. From the *Go* menu choose *Connect to Server...* 

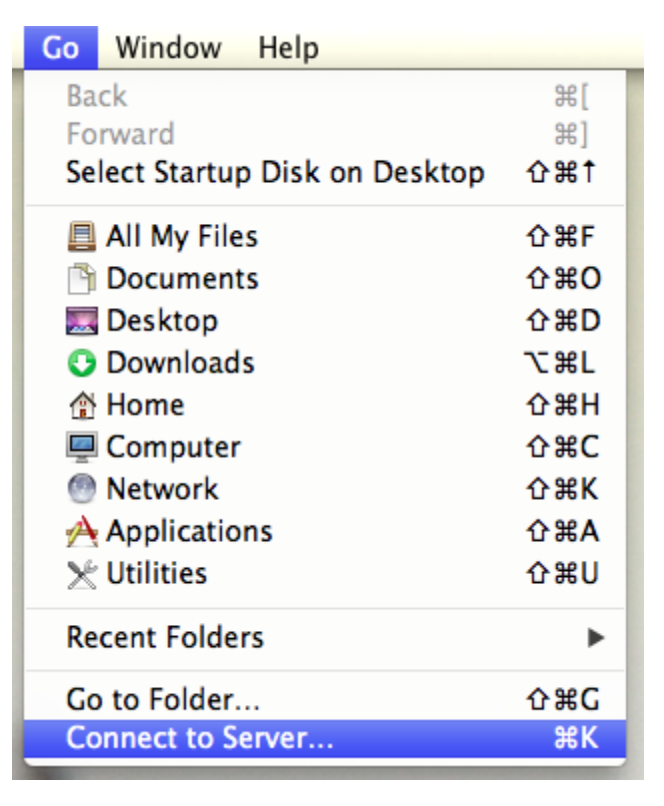

2. Enter the server address *smb://loki.unr.edu/PCClient* and click *Connect*. If you are asked for a username and password, enter your username as *UNR\netid* and your NetID password.

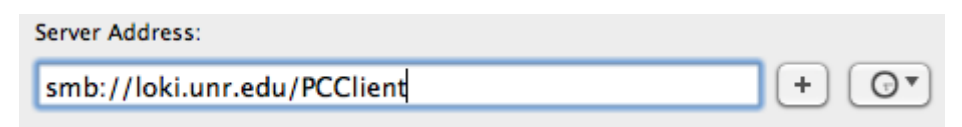

3. Look in the *Mac* folder and either double-click on the *PCClient* app or drag it into the *Applications* folder.

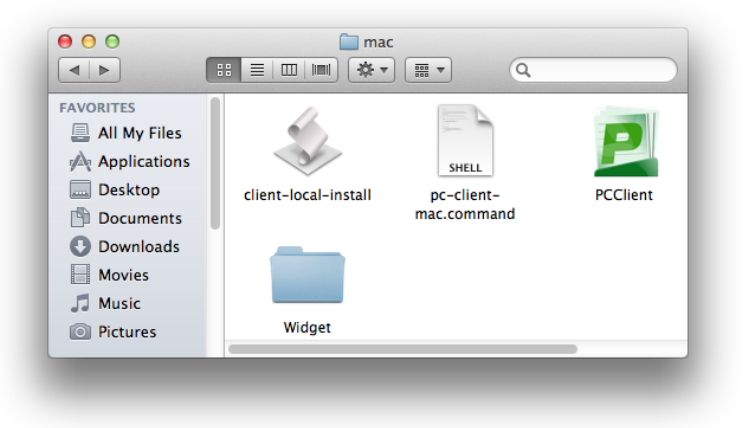

4. During the install, you may be asked to install a Java runtime. Click *Install*.

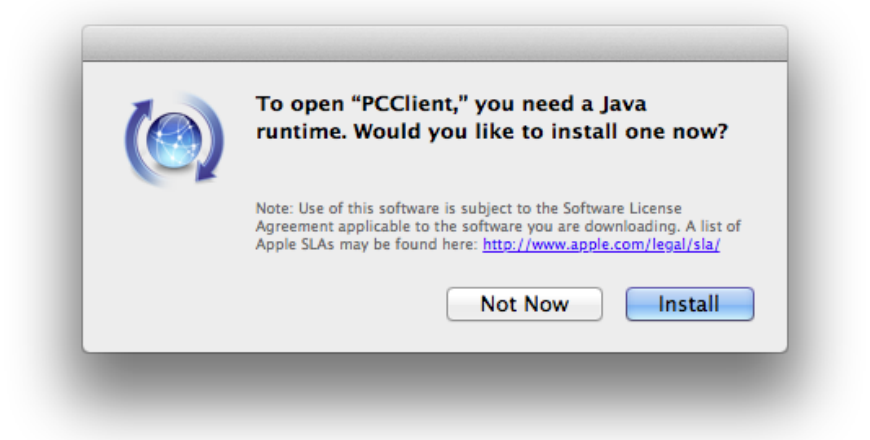

5. When completed, you should have a new piece of software in your Applications folder called *PCClient*. Launching it will ask you for a username and password – this is your NetID and password. Enter your NetID as *UNR\netid* and check the *Remember my identity* box so that you do not have to enter your username and password again.

| P | Login<br>Your logi | n credentials are required for p | www.papercut-mf.co                    |
|---|--------------------|----------------------------------|---------------------------------------|
| Ρ | lease log in       | using your network username a    | nd password to confirm your identity. |
|   | Username:          | UNR\netid                        |                                       |
|   | Password:          | •••••                            |                                       |
|   |                    | 🗹 Remember my identity           |                                       |
|   |                    |                                  | Cancel OK                             |

 The final stage is to allow PaperCut to launch automatically when you start the computer. Open *System Preferences* and choose *Users & Groups*. Ensure that your login account is selected on the menu on the left. 7. Select *Login Items* and click on the + at the bottom.

| Hide   Item | Kind |
|-------------|------|
|             |      |
|             |      |
|             |      |
|             |      |
|             |      |

8. Select *PCClient* from the *Applications* folder and click *Add*.

|                                                                                                    | IIII) IIII V Reference Applications                                                                                                    | ÷ Q                                                                                                    |
|----------------------------------------------------------------------------------------------------|----------------------------------------------------------------------------------------------------|----------------------------------------------------------------------------------------------------|
| All My Files<br>Applications<br>Desktop<br>Documents<br>Documents<br>Downloads<br>Movies<br>J Music<br>Pictures<br>SHARED<br>I loki.unr.edu | <ul> <li>Font Book</li> <li>iCal</li> <li>iChat</li> <li>iTunes</li> <li>Launchpad</li> <li>Mail</li> <li>Microsoft Communicator</li> <li>Miscosoft Office 2011</li> <li>Mission Control</li> <li>PCClient</li> <li>Photo Booth</li> <li>Preview</li> <li>QuickTime Player</li> </ul> | Name PCClient<br>Kind<br>Size 2.9 MB<br>Created 6/4/12 10:29 AM<br>Modified 6/4/12 10:29 AM<br>Last opened 6/4/12 10:29 AM<br>Version 12.1 |
| <b>4</b>                                                                                                    | * -                                                                                                    | Cancel Add                                                                                                    |
| + Click the lock to make c                                                                                                    | hanges.                                                                                                    |                                                                                                    |

9. Check that PaperCut will auto-start by logging out of your computer and back in. A small green box should appear in the corner with the PaperCut logo clearly displayed.

## Printing

1. To print, select either the CopyStar or CopyStarB&W printer from the print dialog.

|          | Print            |   |
|----------|------------------|---|
| Printer: | CopyStar 🗧       |   |
| Presets: | Default Settings | ) |

 The first time you print to either of these, you will be asked for your NetID and password. Enter your username as UNR\netid and check the Remember this password in my keychain if you do not want to be asked this every time you print.

| Enter your na<br>"CopyStar". | ame and password for the printer |
|------------------------------|----------------------------------|
| Name:                        | UNR\netid                        |
| Password:                    | •••••                            |
| 🗹 Rememt                     | ber this password in my keychain |
|                              | Cancel                           |

3. A new window will appear. This will inform you of the cost of printing, and allow you to select the department you would like to be billed. Click *Print* to send the job to the printer.

| $\Theta \cap \Theta$                          | Print Job Notifi              | cation |                     |  |  |
|-----------------------------------------------|-------------------------------|--------|---------------------|--|--|
| Print Job                                     | Notification                  |        | www.papercut-mf.com |  |  |
| Confirm the print and select the print action |                               |        |                     |  |  |
| Print job details                             |                               |        |                     |  |  |
| Document name                                 | Microsoft Word - Document1    |        |                     |  |  |
| Printer                                       | loki\CopyStar                 |        |                     |  |  |
| Pages                                         | 1                             | Cost   | \$0.068             |  |  |
| Print job actions                             |                               |        |                     |  |  |
| <ul> <li>Charge to sh</li> </ul>              | ared account                  |        |                     |  |  |
| Accour                                        | nt INFORMATION TECHNOLO       | GY     | \$                  |  |  |
| O Charge to sh                                | ared account using PIN / Code |        |                     |  |  |
| PIN / Coc                                     | le                            |        |                     |  |  |
| Apply to all d                                | ocuments in queue (Jobs: 1)   |        | Print Cancel        |  |  |
|                                               |                               |        |                     |  |  |

- 4. The printer may state that it is in Error State. This is normal, and should not affect your ability to print.
- 5. At the printer, enter in your PIN and select the job you would like to produce. You can print from any Kyocera copier on-campus.